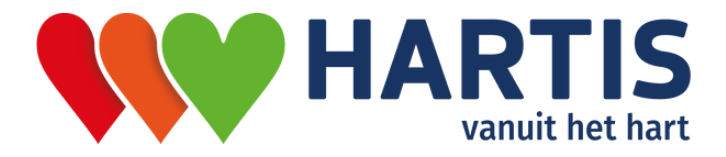

# **Checklist Rust-ECG maken**

## Voor de kwaliteit van het onderzoek is het belangrijk dat onderstaande stappen goed worden uitgevoerd

#### **1. HUIDPREPARATIE**

Sluit eerst de patiënt aan. Volg onderstaande stappen voor een goede huidpreparatie, voordat u de elektrodes op de patiënt bevestigd:

- **1** Scheren van mannelijke patiënten op de posities van de elektrodes.
- 2 De huid opruwen (nodig voor goede geleiding) en vervolgens goed ontvetten met alcohol voor een goede hechting van de elektrodes.
- **3** De huid goed droogmaken.

### **2. PLAKWIJZE ELEKTRODES**

Druk de elektrodes vast op de kabels. Plaats vervolgens de elektrodes op de huid en druk deze stevig vanuit het midden aan. Zie hieronder de plaatsing van de elektrodes:

- 1 C1: 4de intercostale ruimte rechts naast het borstbeen.
- 2 C2: 4de intercostale ruimte links naast het borstbeen.
- **3** C3: Halverwege de verbindingslijn C2-C4.
- 4 C4: 5de intercostale ruimte in de medioclaviculaire lijn.
- 5 C5: zelfde horizontale vlak als C4, in de voorste axillaire lijn.
- 6 C6: zelfde horizontale vlak als C4, in de middelste axillaire lijn.
- 7 Zie voorbeeld voor de extremiteiten afleidingen R, N, L en F

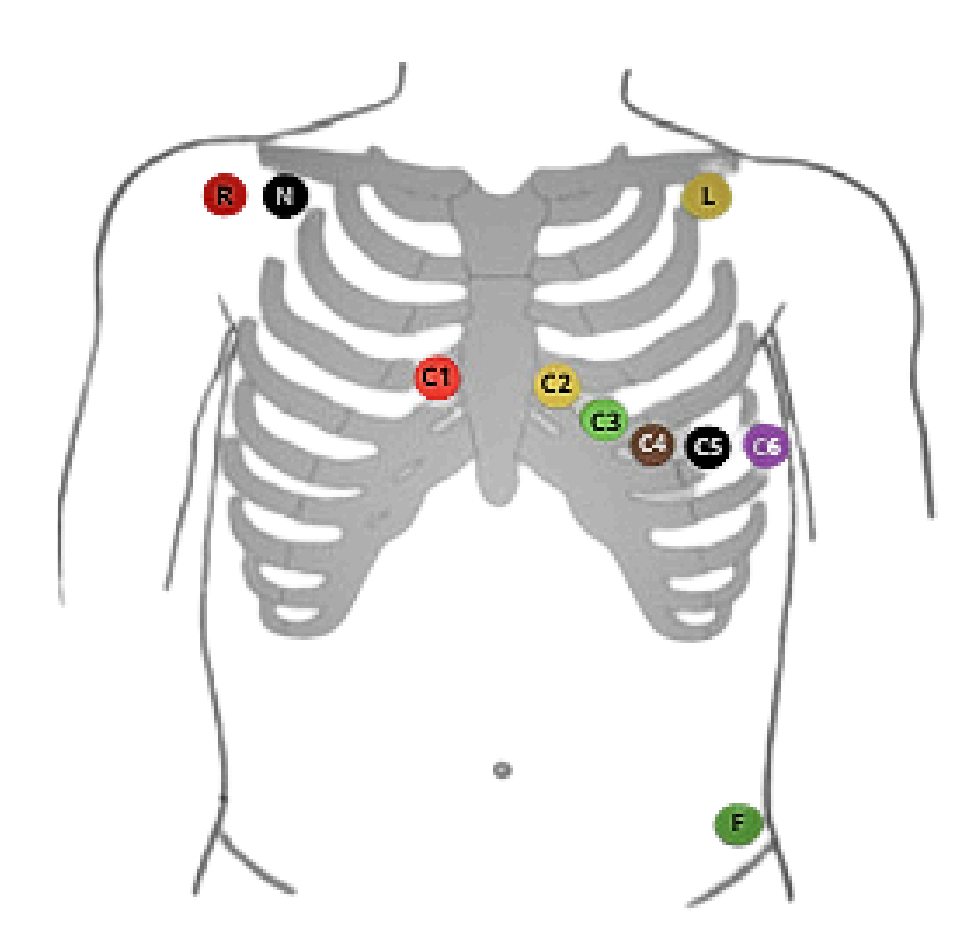

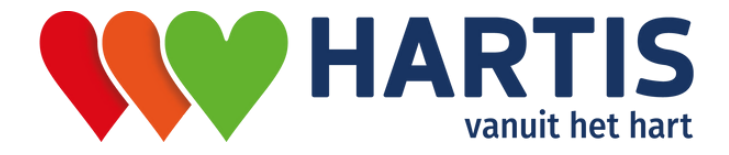

# **Checklist Rust-ECG maken**

### **3. ECG-RECORDER VERBINDEN MET DE COMPUTER**

Nadat alle elektrodes op de huid zijn bevestigd, kunt u vervolgens de recorder prepareren via het Hartis Portaal:

- 1 Houd de knop 3 seconden ingedrukt. Alle lampjes gaan groen branden. Als een afleiding niet op de huid zit of correct verbonden is met het device, brandt het lampje rood.
- 2 Verbind de ECG-recorder met de Hartis software. Klik met de rechter muisknop op het groene bolletje rechts onderin uw taakbalk.
- 3 Klik op "**Connect to Rust-ECG device**". Dubbelklik vervolgens op het recordernummer dat verschijnt. Het knipperende **blauwe** bluetooth lampje op de recorder gaat nu constant **blauw** branden.

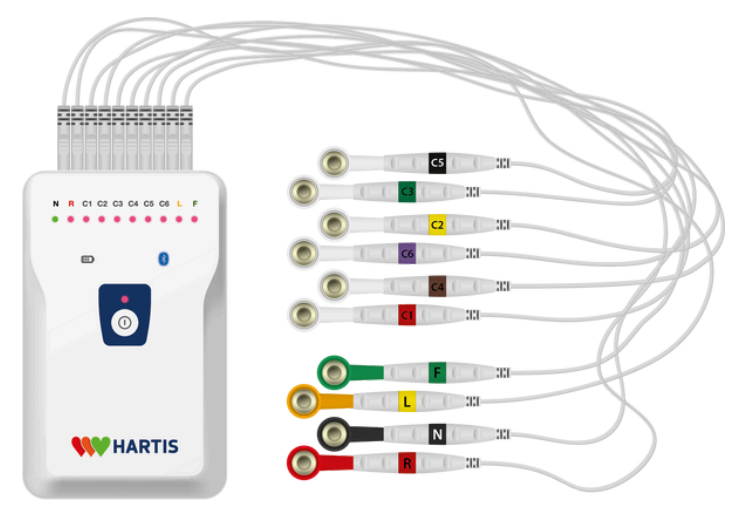

#### Log in op het Hartis Portaal om de Rust-ECG recorder te prepareren.

- **1** Kies voor de diagnostiek mogelijkheid: Rust-ECG maken
- 2 Prepareer de Rust-ECG recorder op één van de volgende twee manieren:
  - A: open de ZorgDomein werklijst en kies de patiënt waarvoor u de recorder wilt prepareren
  - B: klik op Rust-ECG maken en vul alle patiëntgegevens in.

### 4. RUST-ECG MAKEN

Nadat de Rust-ECG recorder geprepareerd is, opent automatisch het preview scherm. Voordat u op "Start" drukt, let op de volgende punten:

- 1 Controleer of elke afleiding een duidelijk signaal heeft.
- 2 Zorg dat de patiënt stil ligt en niet praat tijdens de opname.
- **3** Ziet u storing op één van de afleidingen, controleer dan of de elektrode goed op de huid zit en druk deze zo nodig vanuit het midden aan.
- 4 Druk op "Start".

Let op: ziet u storing op de preview, nadat u op "Start" heeft geklikt? Druk dan op "Stop" en wacht tot de afleiding weer een duidelijk signaal geeft. Klik vervolgens weer op "Start".